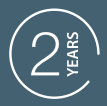

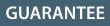

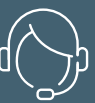

SUPPORT CALL

### HomeTap VANNE THERMOSTATIQUE CONNECTÉE SANS FILS Ref.127049 - 127061

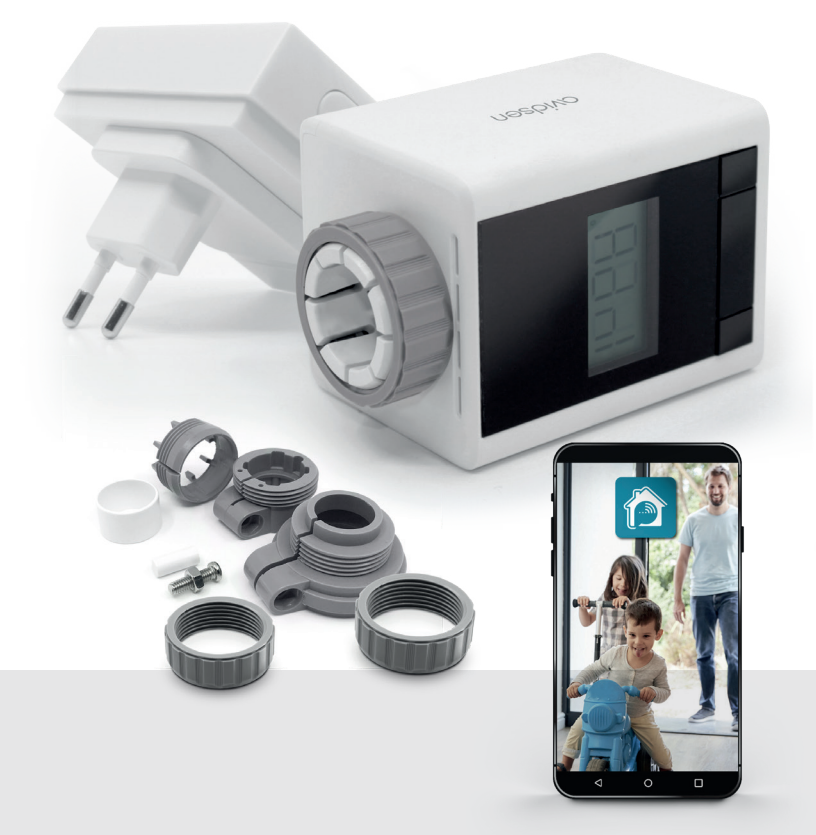

Google Play

AvidsenHome

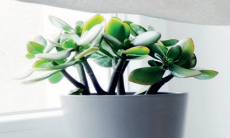

# SOMMAIRE

### A - CONSIGNES DE SÉCURITÉ

| 1 - PRÉCAUTIONS D'UTILISATION | 04 |
|-------------------------------|----|
| 2 - AVERTISSEMENT             | 04 |
| 3 - ENTRETIEN ET NETTOYAGE    | 04 |
| 4 - RECYCLAGE                 | 04 |

### B - DESCRIPTION DU PRODUIT

1 - CONTENU DU KIT

05

### **C - INSTALLATION**

| 1 - PONT DE CONNEXION                       | 06 |
|---------------------------------------------|----|
| 2 - VANNE THERMOSTATIQUE                    | 06 |
| 3 - MISE EN ROUTE DE LA VANNE               |    |
| THERMOSTATIQUE                              | 06 |
| 3.1 - Installation de la vanne thermostatig | ue |
| sur le radiateur                            | 06 |
| 3.2 - Première allumage de la vanne         |    |
| thermostatique                              | 07 |
| 3.3 - Mode de fonctionnement                | 07 |
| 3.4 - Réglages et programmation de la       |    |
| vanne sans pont de connexion                | 09 |

### **D** - CONNEXION

- 1 INSTALLATION DE L'APPLICATION MOBILE ET CRÉATION D'UN COMPTE 11
- 2 CONNEXION DU PONT DE CONNEXION 12

### E - UTILISATION

| 1 - UTILISATION PAR L'APPLICATION | 15 |
|-----------------------------------|----|
| 1.1 - Programmation hebdomadaire  | 15 |
|                                   |    |

- 2 RÉGLAGES 16
- 3 COMPATIBILITÉ AVEC LES ASSISTANTS VOCAUX (UNIQUEMENT AVEC LE PONT DE CONNEXION) 16

### F - INFORMATIONS TECHNIQUES ET LÉGALES

| 1 - CARACTERISTIQUES TECHNIQUES | 17 |
|---------------------------------|----|
| 2 - GARANTIE                    | 17 |
| 3 - ASSISTANCE ET CONSEILS      | 17 |
| 4 - DÉCLARATION DE CONFORMITE   | 18 |
|                                 |    |

### QVIOSON A - CONSIGNES DE SÉCURITÉ

#### 1 - PRECAUTIONS D'UTILISATION

- Lisez intégralement ce manuel avant de commencer l'installation.
- Ne pas laisser les enfants manipuler le produit.
- · Ne pas installer ce produit à l'extérieur

#### 2 - AVERTISSEMENT

Ce produit a été conçu pour être connecté sur un radiateur a circulation d'eau, toute autre usage de l'appareil ne sera pas couvert, ni par la garantie, ni par une assistance technique. Une utilisation non conforme aux instructions de ce manuel et entraînant un dommage, ne pourra mettre la société Avidsen en cause. Il convient de surveiller les enfants pour s'assurer qu'ils ne jouent pas avec l'appareil.

#### **3 - ENTRETIEN ET NETTOYAGE**

Un nettoyage extérieur du boîtier peut être fait périodiquement.

- Ne pas utiliser de substances abrasives, de substances contenant de l'alcool, des diluants ou d'autres substances inflammables.
- Ne vaporisez pas directement le produit avec un aérosol.

#### 4 - RECYCLAGE

Ce logo signifie qu'il ne faut pas jeter les appareils hors d'usage avec les ordures ménagères. Les substances dangereuses qu'ils sont susceptibles de contenir peuvent nuire à la santé et à

l'environnement. Faites reprendre ces appareils par votre distributeur ou utilisez les moyens de collecte sélective mis à votre disposition par votre commune.

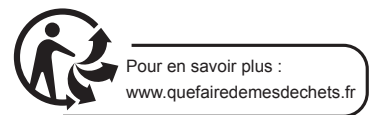

### **B - DESCRIPTION DU PRODUIT**

La vanne thermostatique avidsen HomeTap vous permet de contrôler la température d'une pièce grâce à votre Smartphone (Apple et Android) lorsque que celle-ci est couplée au pont de connexion. Il dispose d'un écran LCD afin de visualiser la température .

Elle peut fonctionner sans application, dans cette configuration vous pourrez effectuer une programmation manuelle sur celle-ci. Si vous souhaitez utiliser cette vanne thermostatique à partir de votre smartphone, vous aurez besoin du pont de connexion. Dans ce cas l'application Avidsen Home vous permettra de la commander et la programmer de manière intuitive.

Le pont de connexion permet de connecter jusqu'à 16 vannes thermostatiques.

#### 1 - CONTENU DU KIT

#### **RÉFÉRENCE 127049**

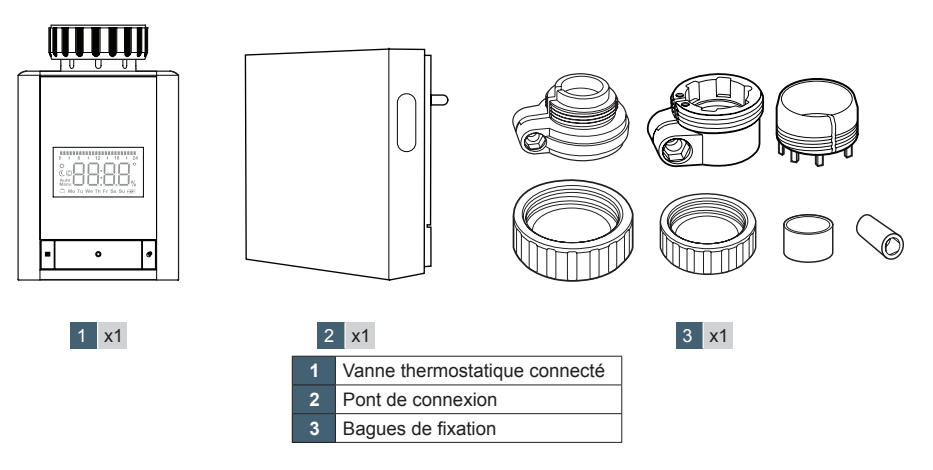

#### **RÉFÉRENCE 127061**

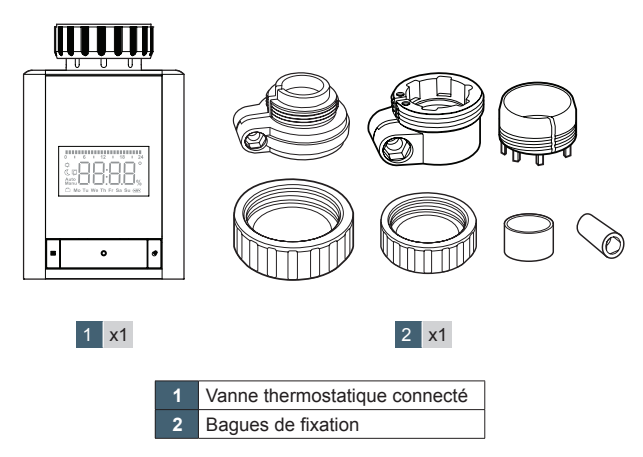

### **C - INSTALLATION**

Assurez-vous, avant de procéder à l'installation définitive de l'appareil, que celui-ci soit à portée WIFI de votre box Internet. En cas d'une installation hors portée, prévoir l'installation d'un répéteur WIFI à des fins d'amplification du réseau.

#### **1 - PONT DE CONNEXION**

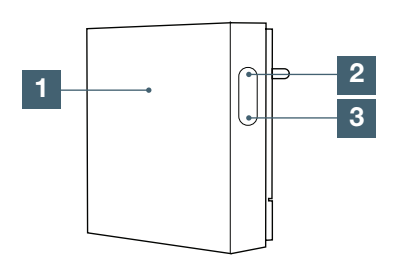

|                                                                                   |           | Allumée : WIFI activé et connecté                       |
|-----------------------------------------------------------------------------------|-----------|---------------------------------------------------------|
| Led Bleu                                                                          |           | Clignotement lent : pas de connexion réseau             |
| 1                                                                                 |           | Clignotement rapide : Mode appairage WIFI               |
|                                                                                   | Led       | Allumée : connexion de la vanne thermostatique          |
| Eteint : vanne thermostatique co                                                  |           | Eteint : vanne thermostatique connectée                 |
| 2                                                                                 | Bouton    | Appui court : entrer ou quitter le mode<br>connexion RF |
|                                                                                   | connexion | Appui long : reset                                      |
| 3 Bouton<br>setting Appui court : non utilisé<br>Appui long : Mode WIFI EZ activé |           | Appui court : non utilisé                               |
|                                                                                   |           | Appui long : Mode WIFI EZ activé                        |

#### 2 - VANNE THERMOSTATIQUE

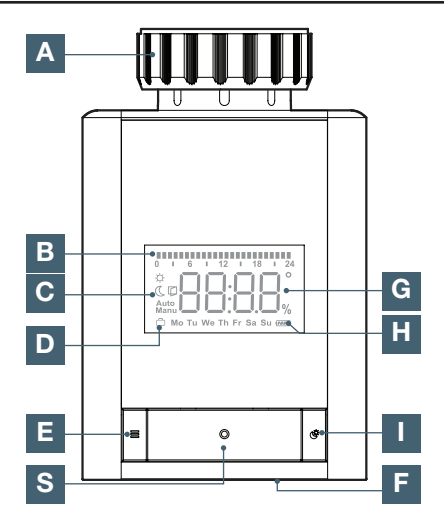

| Α | Adaptateur vanne thermostatique                                     |
|---|---------------------------------------------------------------------|
| В | Indicateur de programmation hebdomadaire                            |
| с | Mode Manuel / automatique, icone fenêtre<br>ouverte / Eco / Confort |
| D | Mode vacances ou normal                                             |
| Ε | Bouton menu                                                         |
| F | Molette de réglage de la température de consigne                    |
| G | Afficheur température                                               |
|   |                                                                     |

- H Niveau de batterie
- I Bouton ECO / Confort
- S Bouton validation

#### 3 - MISE EN ROUTE DE LA VANNE THERMOSTATIQUE

#### 3.1 - INSTALLATION DE LA VANNE THERMOSTATIQUE SUR LE RADIATEUR

Attention avant de mettre les batteries, vous devez connecter votre vanne thermostatique à votre radiateur. Vous devez choisir les adaptateurs qui correspondent à votre radiateur, avant de commencer, dévisser votre ancienne vanne thermostatique :

 Si votre radiateur est équipé d'un robinet de diamètre M28 ou M30, utilisez la bague et fixée la sur le robinet. Il est conseillé de faire un essai sur votre radiateur avant de fixer définitivement l'adaptateur (attention, il ne sera plus possible de le retirer par la suite)

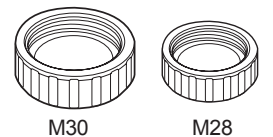

#### Test avant fixation sur la vanne

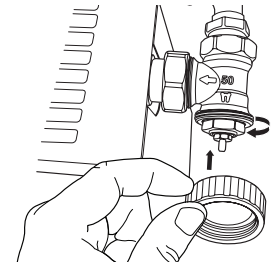

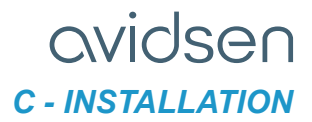

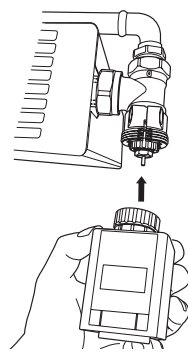

Pour un robinet de type Danfoss RAV, utilisez les adaptateurs suivants

Pour un robinet de type Danfoss RAVL, utilisez les adaptateurs suivants

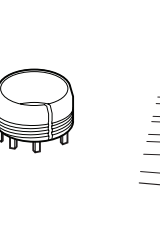

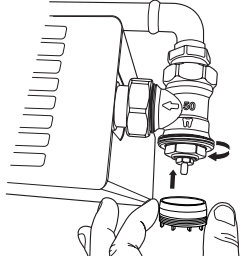

- Connectez la vanne thermostatique sur votre radiateur et insérez les piles fournies.

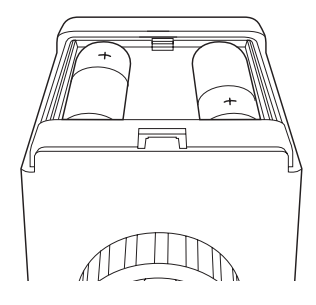

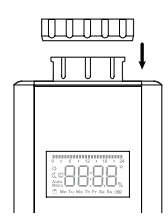

Connectez la vanne thermostatique sur votre radiateur et insérez les piles fournies.

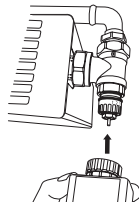

 Si votre radiateur est équipé d'un robinet Danfoss, utilisez la bague en plastique M30 et fixée la sur la vanne thermostatique.

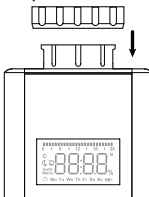

 Dans votre kit vous avez plusieurs adaptateurs en fonction des modèles
 Pour un robinet de type Danfoss RA, utilisez les

Pour un robinet de type Danfoss RA, utilisez les adaptateurs suivants

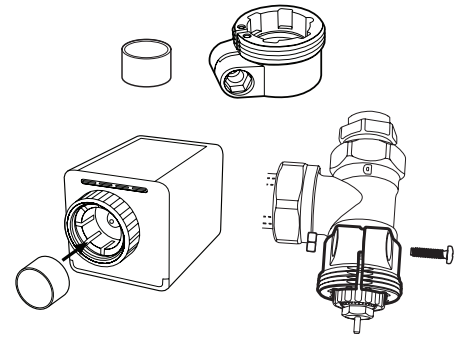

7

### **C - INSTALLATION**

#### 3.2 - PREMIÈRE ALLUMAGE DE LA VANNE THERMOSTATIQUE

Lors de la première mise en route, il faut définir l'année, le mois, le jour et l'heure. Utilisez la molette de sélection F pour changer la valeur et appuyez sur le bouton S pour valider.

La vanne thermostatique affiche ensuite ADA, à cette étape, la vanne va effectuer une étape de calibration des butées :

- Appuyez sur le bouton valider « S », ADAU est affiché à l'écran
- La température de consigne est affichée, la calibration s'est bien passée

Si vous avez un code erreur affiché (F1, F2, F3, F4), la vanne thermostatique n'est pas correctement installée, veuillez la réinstaller correctement et recommencer la procédure de calibration.

 F1 - La vanne est entraînée lentement, vérifiez que l'installation en place n'est pas bloquée.

Enlevez la batterie et remettez la pour effectuer un reset de la vanne

- F2 La plage d'actionnement est trop large, vérifiez si la vanne est installée correctement Enlevez la batterie et remettez la pour
- effectuer un reset de la vanne
  F3 La plage de réglage est trop petite, utilisez les adaptateurs fournis si besoin pour augmenter la course.
- F4 La vanne n'est pas installée. Si la vanne est installée, ajouter un ou deux adaptateurs et recommencer l'installation.

A partir cette étape, il est possible d'utiliser la vanne seule et la programmer ou de l'utiliser avec le pont de connexion et de la programmer à partir de l'application. Pour programmer la vanne à partir de l'application, veuillez consulter

« 1 - UTILISATION PAR L'APPLICATION » P15.

|                                                            | Vanne<br>seule | Vanne<br>avec le<br>pont de<br>connexion |
|------------------------------------------------------------|----------------|------------------------------------------|
| Programmation hebdomadaire                                 | $\checkmark$   | $\checkmark$                             |
| Programmation<br>hebdomadaire à<br>partir de l'application |                | $\checkmark$                             |
| Interaction avec<br>d'autres produits<br>(automatisation)  |                | $\checkmark$                             |

#### 3.3 - MODE DE FONCTIONNEMENT

La vanne thermostatique Avidsen dispose de 3 modes de fonctionnement : mode automatique, mode manuel et le mode vacances. Pour changer de mode, effectuez un appui court sur la touche « S ».

#### Note :

- Lorsque la vanne thermostatique est connectée au pont de connexion, tous les paramètres sont définis par l'application et l'appareil affiche le mode manuel. La vanne thermostatique fonctionne selon les paramètres de l'application.
- Lorsque la vanne thermostatique est utilisée seule, tous les paramètres sont réglés manuellement par l'utilisateur.

#### Mode automatique

L'écran affiche par défaut la valeur de la température cible, cette valeur change en fonction du réglage de la programmation hebdomadaire. Il est possible de déroger à la fonction automatique, pour cela tournez le sélecteur de température et fixez une nouvelle température, elle sera appliquée jusqu'au prochain changement de température automatique. Il est aussi possible de changer la température à partir du mode ECO/Confort, appuyez sur le bouton « I » pour changer la température.

#### Mode manuel

L'écran affiche par défaut la valeur de la température cible, cette valeur est fixe et peut être changée en tournant le sélecteur de température ou à partir du mode ECO/Confort (appuyez sur le bouton « I » pour changer la température ECO/ Confort).

#### Mode vacances

Lors d'une absence prolongée, il est possible d'activer le « mode vacances », celui-ci va fixer une température plus basse pendant votre absence. Appuyez sur le bouton « I » jusqu'à voir apparaitre le symbole

- Sélectionner la durée de votre absence à partir de la molette et appuyez sur le bouton validation
- Sélectionner maintenant l'année, la date et l'heure à partir de laquelle l'absence va commencer (appuyez sur le bouton de validation pour valider chaque changement)
- Sélectionner maintenant la température pendant votre absence et appuyez sur le bouton validation

Votre vanne thermostatique est programmée pour une absence (cette action peut être réalisé à partir de l'application). La vanne thermostatique reviendra automatiquement en mode automatique à la fin de la période d'absence.

#### Augmentation rapide de la température (Boost)

Cette fonction permet d'augmenter rapidement la température de la pièce, la vanne thermostatique sera ouverte à 80% pendant 15 minutes. Pour activer cette fonction appuyez 5 fois rapidement sur le bouton validation.

La vanne affiche b900, qui correspond au compte à rebours de 15 minutes. Ensuite, la vanne thermostatique retournera à son état initial

**Note :** dans ce mode la fonction de détection de fenêtre ouverte est désactivée

#### Verrouillage des touches

Les touches peuvent être verrouillées ou déverrouillées en appuyant simultanément sur les touches « E » et « I ». L'écran affiche

- LOC pour indiquer que les touches sont verrouillées
- ULOC pour indiquer que les touches sont déverrouillées

#### Anti-calcification de la vanne

Si la vanne ne s'est pas actionnée pendant une semaine, elle s'ouvrira et se fermera tous les samedis à minuit afin de protéger la vanne contre la calcification.

#### Niveau de batterie

Le niveau de batterie est visible sur l'écran de la vanne thermostatique

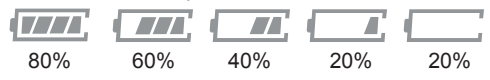

### 3.4 - RÉGLAGES ET PROGRAMMATION DE LA

3.4 - REGLAGES ET PROGRAMMATION DE LA VANNE SANS PONT DE CONNEXION

Un appui long sur le bouton mode affiche «Pr0», à partir de la molette de sélection vous pouvez choisir différents menus. Pour entrer dans un menu, appuyez sur le bouton validation, sans actions de votre part pendant 30s, la vanne thermostatique reviendra à l'écran d'accueil.

| Réglages                                               | Ecran | Option d'ajustement                                                                                                    |
|--------------------------------------------------------|-------|----------------------------------------------------------------------------------------------------|
| Programmation hebdomadaire                             | Pr0   | Programmation<br>hebdomadaire, voir la<br>section suivante                                                                                                    |
| Modification de<br>la date et l'heure                  | dAt   | Permet de modifier la date et l'heure                                                                                                    |
| Sélection de<br>l'heure d'été et<br>de l'heure d'hiver | dSt   | OFF : changement<br>automatique désactivé,<br>ON permet le<br>changement automatique<br>de l'heure d'été et d'hiver                                                                                                    |
| Détection de<br>fenêtre ouverte                        | Aer   | Lorsque la température<br>de la pièce baisse<br>rapidement de 5<br>degrés en 5 minutes,<br>la vanne détermine<br>automatiquement qu'une<br>fenêtre est ouverte. Afin<br>de réduire les coûts de<br>chauffage, la température<br>sera fixée à 15 C°, l'écran<br>LCD affichera l'icône<br>d'ouverture de fenêtre<br>Vous pouvez modifier<br>la température et le<br>temps (en minutes)<br>pendant laquelle cette<br>température sera<br>appliquée pour limiter<br>votre consommation |
| Calibration de la température                          | toF   | Cette fonction permet<br>d'ajuster la température<br>mesurée si un écart de<br>température existe. Il<br>est possible d'ajuster la<br>température de -5.5°C à<br>5.5°C par pas de 0.1°C                                                                                                    |
| Reset                                                  | rEs   | Appuyez sur le bouton<br>validation pour effectuer<br>la remise à zéro de la<br>vanne thermostatique                                                                                                    |
| Position de la vanne                                   | Pos   | Permet de connaitre la position de la vanne en pourcentage                                                                                                    |

### **C - INSTALLATION**

### Programmation hebdomadaire sans pont de connexion

Les valeurs par défauts sont

| Evènen  | nents | Heure         | Température |
|---------|-------|---------------|-------------|
|         | P1    | 00:00 - 06:00 | 17°C        |
| Semaine | P2    | 06:00 - 09:00 | 21°C        |
| et week | P3    | 09:00 - 17:00 | 17°C        |
| end     | P4    | 17:00 - 23:00 | 21°C        |
|         | P5    | 23:00 - 23:59 | 21°C        |

Il est possible de changer ces valeurs par défaut

- Effectuez un appui long sur le bouton mode « E » - Sélectionné Pr0 et appuyez sur le bouton
- validation
- L'écran affiche DAY, avec la molette de sélection, vous pouvez choisir de programmer
  - Chaque jour de la semaine indépendamment
  - Du lundi au vendredi
  - Le week end
- Une fois votre sélection faite, appuyez sur le bouton validation
- Avec la molette, sélectionnez la température du programme P1 et appuyez sur valider
- Choisissez l'heure de fin du programme P1 (qui correspond aussi à l'heure de début du programme P2
- Avec la molette, sélectionnez la température du programme P2 et appuyez sur valider
- Appliquez la même procédure jusqu'au programme P5, à la fin de la procédure, la vanne thermostatique revient automatiquement au menu Pr0
  - Suivez la même procédure pour chaque jour de la semaine

#### 1 - INSTALLATION DE L'APPLICATION MOBILE ET CRÉATION D'UN COMPTE

Branchez dans un premier temps le pont de connexion sur une prise de courant, suivez les instructions suivantes pour procéder à l'appairage. Téléchargez l'application Avidsen Home sur Play Store ou sur App store.

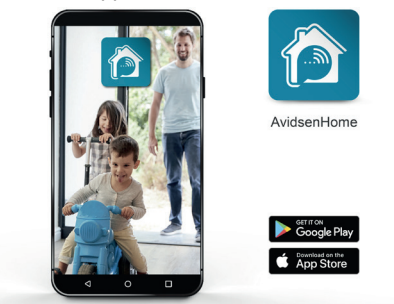

Lancez l'application et connectez-vous si vous avez déjà un compte. Si ce n'est pas le cas, appuyez sur CREER UN NOUVEAU COMPTE et laissez-vous guider par l'application.

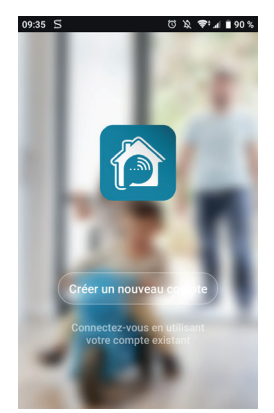

Après avoir accepté la politique de confidentialité, créez un compte avec une **adresse mail.** 

|            | -                |              |             |    |
|------------|------------------|--------------|-------------|----|
| France +33 |                  |              |             | >  |
| Courriel   |                  |              |             |    |
| _          |                  |              |             |    |
| Obte       | enir le c        | ode de v     | érification | 1  |
|            |                  |              |             |    |
|            |                  |              |             |    |
|            |                  |              |             |    |
|            |                  |              |             |    |
| Valider    | l'inscript       | ion Contra   | de service  | et |
| - Politiqu | <u>ie de con</u> | fidentialité |             |    |

Choisissez votre pays puis après avoir saisi votre adresse e-mail, sélectionnez **Obtenir le code de vérification**.

| 09:36 ⊠ S ೮ ೩ ♥ ⊿ ∎ 90 %                                                                     |
|----------------------------------------------------------------------------------------------|
| Entrez le code de<br>vérification                                                            |
| Le code de vérification a été envoyé à votre e-mail :<br>flo.p.3795@gmail.com, Renvoyer(53s) |
|                                                                                              |
| ◀                                                                                            |

Dans les secondes suivantes, vous recevrez un code de validation dans votre boite e-mail. Entrez ce code pour finaliser l'inscription.

Attention, cet e-mail peut se trouver dans vos courriers indésirables.

Dans le cas où vous ne recevez aucun code avant la fin du compte à rebours, nous vous invitons à appuyer sur **renvoyer** et à vérifier la saisie de votre adresse e-mail.

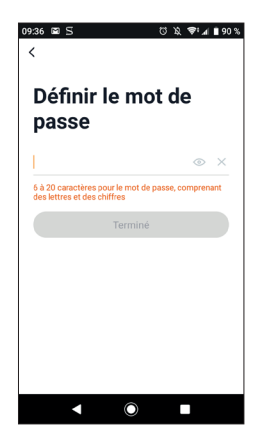

Pour finir l'inscription, définissez un mot de passe compris entre 6 à 20 caractères, composé de lettres et de chiffres uniquement. Appuyez ensuite sur **Terminé**.

#### 2 - CONNEXION DU PONT DE CONNEXION

Pour commencer l'appairage, à partir de l'application, appuyez sur AJOUTER. Assurezvous que votre téléphone est connecté sur le réseau wifi 2.4GHz de votre box internet. Si vous avez déjà un appareil installé sur l'application (ex : caméra IP, prise connectée, etc...) cliquez le sur + en haut à droite de l'application.

Sélectionnez le produit que vous souhaitez appairer, sélectionnez Home Tap Connect.

| orange r | 14:44 % 🛤 | <b>4</b> ··· | Stall 96% 🛍        |
|----------|-----------|--------------|--------------------|
| <        | Ajouter n | nanuelleme   | nt Rec 🕀           |
| 7        |           | 0            | 0                  |
| HomeU    | ght F     | formePlug FR | HomePlug EU        |
| HomePlu  | ng IT     | HomeCam      | HomeCam 360        |
| HomeCan  | n WR I    | lomeSecure   | HomeGate           |
| HomeFlow | v-WL F    | i 30.1       | HomeTap<br>connect |
| 1        | esh I     | TomeSensor   | HomeSensor         |

Sélectionnez votre réseau WIFI 2.4GHz (attention, votre smartphone doit être connecté au réseau wifi sur lequel le thermostat va être connectée), insérez votre mot de passe réseau et appuyez sur **SUIVANT.** 

| Orange F 18:00 🖼 🕮 🍀                                               | ··· 🛛 🕸 🖉 🗐 100% ੈ                                                     |
|--------------------------------------------------------------------|------------------------------------------------------------------------|
| Sélect<br>Réseau<br>GHz et e<br>mot de                             | ionnez<br>Wi-Fi 2,4<br>entrez le<br>passe.                             |
| Si votre Wi-Fi es<br>GHz, veuillez le co<br>Méthode couran<br>rout | t à la bande de 5<br>infigurer à 2,4 GHz.<br>te de réglages du<br>teur |
| 2.4ortz                                                            |                                                                        |
| <u> </u>                                                           | <i>≒</i>                                                               |
| 8                                                                  | ٥                                                                      |
| 111 0                                                              |                                                                        |

**IMPORTANT** : Si un message de demande d'autorisation de position apparait, il faudra accepter celui-ci pour que votre appareil Android ou IOS puisse récupérer votre WiFi à proximité.

**IMPORTANT**: Cet appareil est compatible réseau WiFi 2.4GHz - WPA/WPA2. Non compatible WiFi 5Ghz, non compatible encryptage WEP. Veuillez vérifier ces paramètres WiFi de votre box ou contacter votre fournisseur d'accès Internet en cas de difficultés lors de la connexion. Si vous avez ce message qui apparait cliquez sur changement, ou connecter votre smartphone sur une fréquence 2.4GHz puis cliquez sur Continuer.

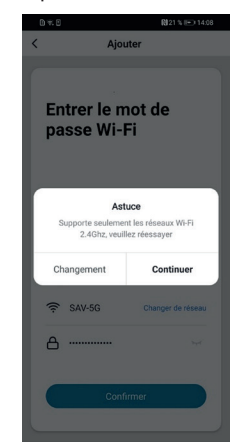

L'application vous indique de réinitialiser l'appareil pour continuer la procédure d'appairage, appuyer 5s sur bouton settings, le pont de connexion va sonner et la LED bleu va clignoter rapidement, appuyez sur suivant sur l'application.

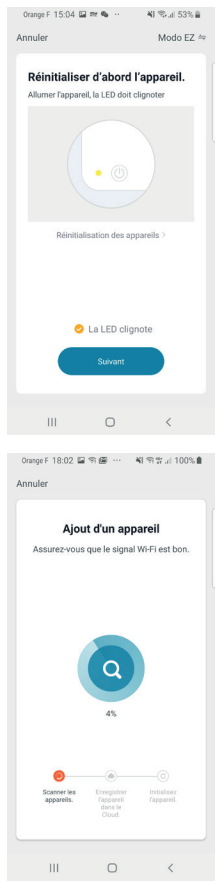

Veuillez patienter pendant la procédure d'appairage, cette étape peut prendre plusieurs minutes.

| 0 | HomeTap connect            |  |
|---|----------------------------|--|
|   | Ajout de l'appareil reussi |  |
|   |                            |  |
|   |                            |  |
|   |                            |  |
|   |                            |  |
|   |                            |  |
|   |                            |  |
|   | Terminé                    |  |

Votre pont de connexion est maintenant fonctionnel et apparait dans votre application. Vous pouvez le renommer en cliquant sur le petit crayon à droite du nom de l'appareil.

Vous pouvez à ajouter une ou plusieurs vannes thermostatiques. Il existe deux méthodes :

- A partir de l'application, après avoir sélectionner votre appareil HomeTap connect

- Appuyez sur Ajouter un sous appareil

| Home Tap<br>Aparells en jouris | o conno      | é dappané.    |
|--------------------------------|--------------|---------------|
| Ajour                          | ter un sous- | appareil<br>< |

- Appuyez sur le bouton La LED clignote déjà

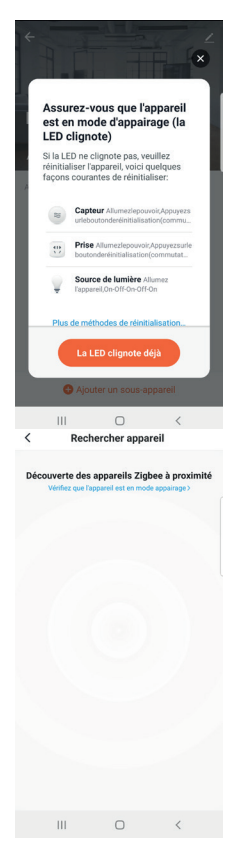

Sur votre vanne thermostatique, appuyer pendant 10 secondes sur le bouton de validation jusqu'à voir apparaitre « PAIR » à l'écran.

Votre vanne apparait dans l'application

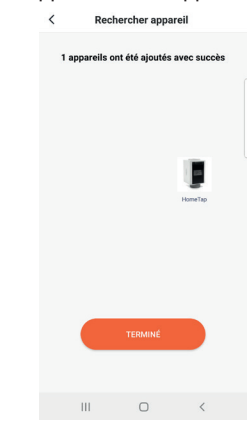

**FR** 14

Appuyez sur le bouton **terminer**, vous pouvez le renommer en cliquant sur le petit crayon à droite du nom de l'appareil

| Ajouter  | avec succès                         |       |
|----------|-------------------------------------|-------|
| <b>J</b> | HomeTap 🖉<br>Ajout de l'appareil re | éussi |
|          |                                     |       |
|          |                                     |       |
|          |                                     |       |
|          |                                     |       |
|          | Torminé                             |       |
|          | rennine                             |       |

Répétez cette procédure pour l'ajout de toute nouvelle vanne

- Il possible d'ajouter une nouvelle vanne sans passer par l'application
  - Appuyez sur le bouton « connection » du pont de connexion, la LED verte doit s'allumer

Sur votre vanne thermostatique, appuyer pendant 10 secondes sur le bouton de validation jusqu'à voir apparaitre « PAIR » à l'écran.

Votre vanne thermostatique apparait sur votre application, l'appairage avec le pont de connexion est terminé

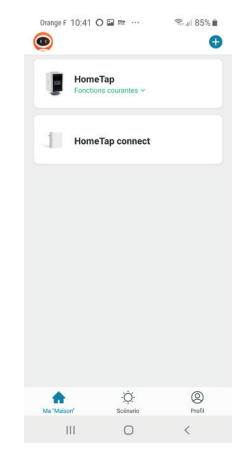

#### **1 - UTILISATION PAR L'APPLICATION**

Pour commencer, à partir de la page d'accueil de l'application, sélectionner votre thermostat.

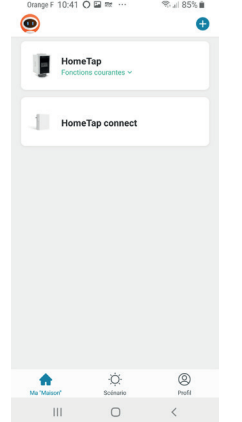

La page du thermostat centralise les informations et les actions possibles

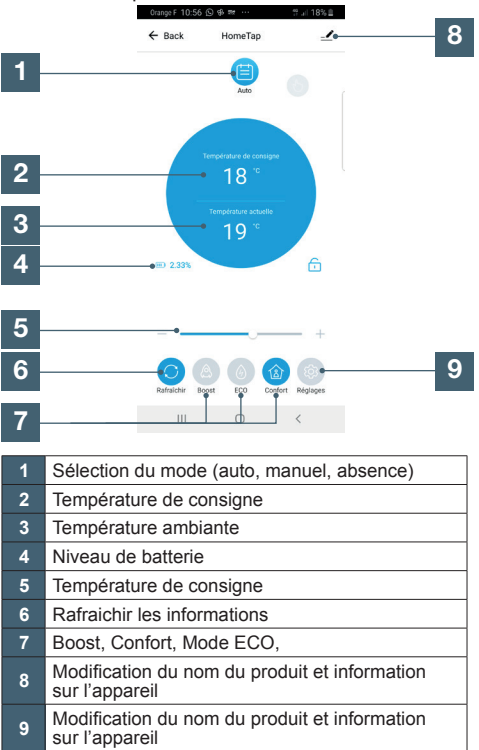

- **1.1 PROGRAMMATION HEBDOMADAIRE**
- Appuyer sur le bouton réglage, puis sur **Programmation**. A partir de cet écran vous pouvez effectuer une programmation hebdomadaire

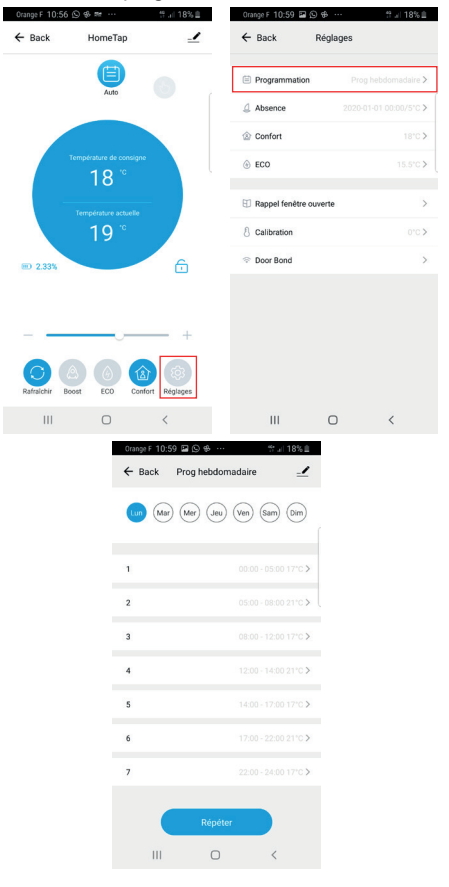

### **E - UTILISATION**

- Sélectionner le jour de la semaine à programmer en haut de l'écran

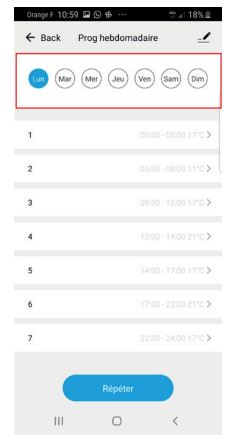

- Vous pouvez ensuite définir la température sur les 7 périodes de la journée. Pour chaque période de la journée, vous devez définir :
  - Une heure de départ
  - Une heure de fin
  - Une température de consigne

Cette température de consigne sera appliquée pendant la plage horaire sélectionnée. Appuyez sur confirmer pour valider cette programmation

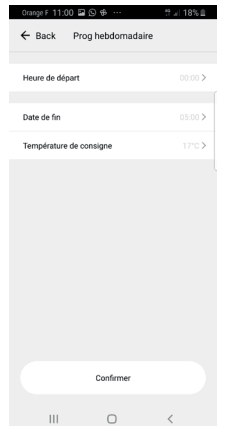

- Répéter cette procédure pour chaque période et jours de la semaine

- Il est aussi possible de répéter une programmation
  - Sélectionnez le jour à répéter et appuyez sur le bouton répéter

| ← Back | Répéter   |   |
|--------|-----------|---|
| Lun    |           |   |
| Mar    |           | ~ |
| Mer    |           |   |
| Jeu    |           |   |
| Ven    |           |   |
| Sam    |           |   |
| Dim    |           |   |
|        |           |   |
|        |           |   |
|        |           |   |
|        | Confirmer |   |
|        | _         |   |

- Sélectionner le jour de la semaine auquel vous souhaitez appliquer les mêmes paramètres (il doit être diffèrent du jour de la semaine sélectionné précédemment)
- Appuyez sur **confirmer** pour confirmer la duplication de la programmation

#### 2 - RÉGLAGES

Le menu réglage permet de modifier :

- La durée d'absence par défaut
- La température pendant les vacances ou absence
- La calibration de la température
- Sélectionner les valeurs de température ECO et confort
- Définir les paramètres de la fonction fenêtre ouverte

#### 3 - COMPATIBILITÉ AVEC LES ASSISTANTS VOCAUX (UNIQUEMENT AVEC LE PONT DE CONNEXION)

Votre nouvelle vanne thermostatique connecté est compatible avec les assistants vocaux Google Home et Alexa. Se référer à la notice de votre assistant vocal pour connecter votre vanne thermostatique.

Une fois connecté, vous pourrez :

- Lui demander d'augmenter la température
  - Alexa, augmente la température de 1°C
  - Ok Google, baisse la température de 1°C
- Lui demander de mettre une température
  - Alexa, met la température sur 20°C
  - Ok google, met la température sur 20°C

### F - INFORMATIONS TECHNIQUES ET LÉGALES

#### **1 - CARACTERISTIQUES TECHNIQUES**

#### Pont de connexion

| Protocole radio RF               | RF 868Mhz                                         |
|----------------------------------|---------------------------------------------------|
| Protocole Radio WIFI             | WIFI 2.4Ghz (802.11 b/g/n)                        |
| Portée en champ libre RF et WIFI | Jusqu'à 80 m en champs libre (50 m avec des murs) |
| Usage                            | Intérieur                                         |
| Taux d'humidité maximum          | 80%                                               |
| T° de fonctionnement             | 0°C / +40°C                                       |
| T° de stockage                   | 0°C / +50°C                                       |
| Alimentation                     | 230V AC                                           |
| Dimensions et poids              | 80 (h.) x 80 (l.) x 70 (p.) mm - 125 Gr           |
|                                  |                                                   |

#### Vanne thermostatique

| Affichage               | LCD                                                                |
|-------------------------|--------------------------------------------------------------------|
| Protocole radio         | RF 868Mhz                                                          |
| Portée en champ libre   | Jusqu'à 80 m en champs libre (50 m avec des murs)                  |
| Usage                   | Intérieur                                                          |
| Taux d'humidité maximum | 80%                                                                |
| T° de fonctionnement    | 0°C / +40°C                                                        |
| T° de stockage          | 0°C / +50°C                                                        |
| Alimentation            | 2xAA 1.5 V (fournies) - Autonomie 1 an                             |
| Installation            | Radiateur à eau, plusieurs bagues de fixation fournies dans le kit |
| Dimensions et poids     | 95 (h.) x 60 (l.) x 60 (p.) mm - 185 Gr                            |

### QVIDSON F - INFORMATIONS TECHNIQUES ET LÉGALES

#### 2 - GARANTIE

Ce produit est garanti 2 ans, pièces et main d'œuvre, à compter de la date d'achat. Il est impératif de garder une preuve d'achat durant toute cette période de garantie.

La garantie ne couvre pas les dommages causés par chocs et accidents.

#### **3 - ASSISTANCE ET CONSEIL**

 Malgré tout le soin que nous avons porté à la conception de nos produits et à la réalisation de cette notice, si vous rencontrez des difficultés lors de l'installation de votre produit ou des questions, il est fortement conseillé de contacter nos spécialistes qui sont à votre disposition pour vous conseiller.

• En cas de problème de fonctionnement pendant l'installation ou après quelques jours d'utilisation, il est impératif de nous contacter devant votre installation afin que l'un de nos techniciens diagnostique l'origine du problème car celui-ci provient certainement d'un réglage non adapté ou d'une installation non conforme. Si le problème vient du produit, le technicien vous donnera un numéro de dossier pour un retour en magasin.

Sans ce numéro de dossier le magasin sera en droit de refuser l'échange de votre produit.

Besoin de conseils lors de la mise en service ou l'installation de votre produit ?

Contactez les techniciens de notre service aprèsvente au :

#### 0 892 701 369 Service 0,35 € / min + prix appel

Du lundi au vendredi de 9H à 12H et de 14H à 18H.

Avidsen s'engage à disposer d'un stock de pièces détachées sur ce produit pendant la période de garantie contractuelle.

#### **4 - DÉCLARATION DE CONFORMITE**

Avidsen déclare que le produit précédemment cité est conforme à la directive RED 2014/53/EU et sa conformité a été évaluée selon les normes applicables en vigueur :

Pont de connexion EN 62368-1 :2014+A11 :2017 EN 301 489-1 V2.2.3 :2019 EN 301 489-3 V2.1.1 :2019 EN 301 489-17 V3.1.1 :2017 EN 300 328 V2.2.2 :2019 EN 300 220-1 V3.1.1 :2017 EN 300 220-2 V3.2.1 :2018 EN 62311 :2008

Vanne thermostatique EN 62368-1 :2014+A11 :2017 EN 301 489-1 V2.2.3 :2019 EN 301 489-3 V2.1.1 :2019 EN 300 220-1 V3.1.1 :2017 EN 300 220-2 V3.2.1 :2018 EN 62479 :2010

A Tours le 05/11/2020 Alexandre Chaverot, président

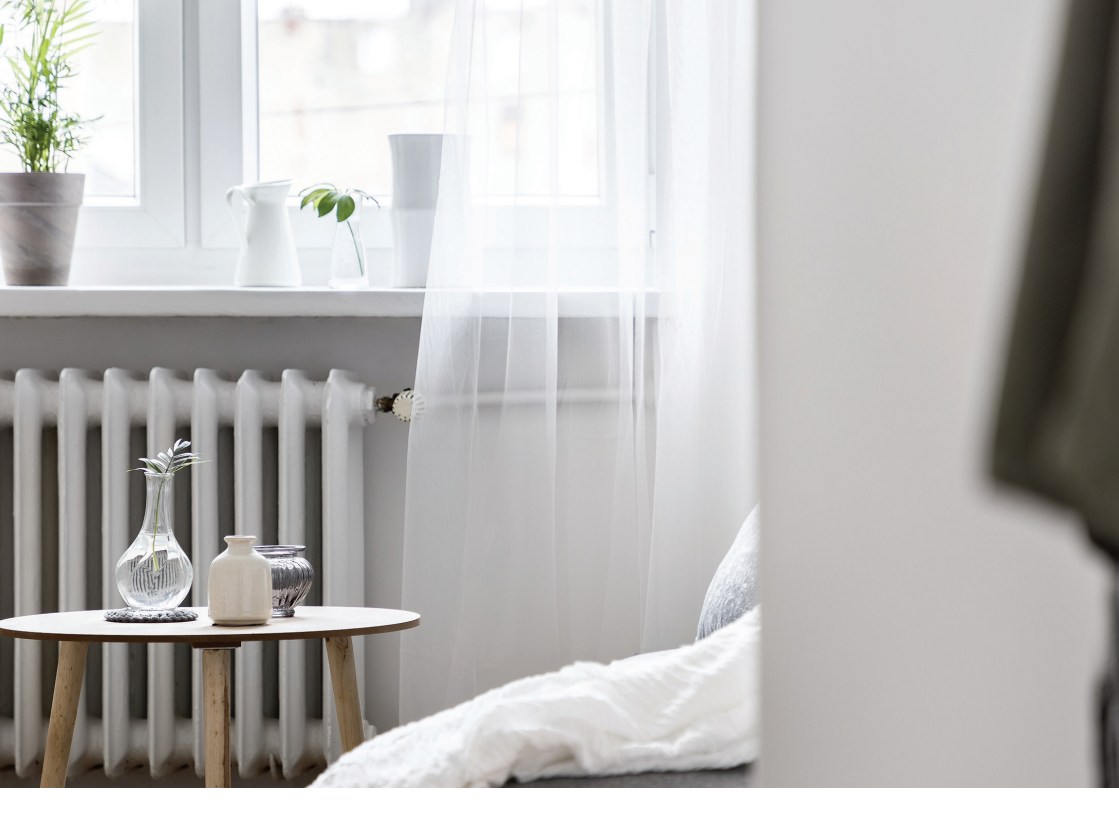

Avidsen 19 avenue Marcel Dassault - ZAC des Deux Lions 37200 Tours - France